# Pennsylvania Education for Children and Youth Experiencing Homelessness (ECYEH)

# Web-based Data Collection Process User Guide

## The ECYEH Program web-based data collection form can be accessed here: <u>https://egd.aiu3.net/ecyeh</u>

**NOTE:** Most current versions of most Internet browsers (Internet Explorer, Chrome, Safari, Firefox, Edge) are compatible with the ECYEH web-based data submission process, EXCEPT Internet Explorer 10, which is known to NOT be compatible. If you currently use Internet Explorer 10, you should try another browser or upgrade free to Internet Explorer 11: <u>http://windows.microsoft.com/en-us/internet-explorer/download-ie</u>

## IMPORTANT

## User Access to Child/Youth Records

There are several controls in place to protect student information. All users must have a valid email address and password on file in the system and be approved by an appropriate ECYEH Regional Coordinator in order to have an account.

Children/youth entered by an LEA or other reporting entity user will be accessible to that user and the applicable ECYEH program staff.

For confidentiality reasons, children/youth entered by ECYEH program staff will only be accessible to ECYEH program staff, even if the child/youth is enrolled in an LEA in the same region.

ECYEH staff may access and update a child/youth's record that was originally entered by an LEA/reporting entity. Those updates are viewable by the LEA or reporting entity.

# Reporting Responsibility

- LEAs and reporting entities are the primary means by which child/youth information will be recorded through the web-based data collection process.
- ECYEH program staff may update a child/youth's record based on their role or support for a particular individual.
- Each ECYEH region has established its own protocol for non-LEA reporting. Non-LEAs should contact their ECYEH regional coordinator to determine how that region's protocol applies.
- IF A STUDENT IS LIVING OUTSIDE HIS/HER LEA OF ORIGIN <u>AND</u> BEING TRANSPORTED BACK TO THE SCHOOL OF ORIGIN THE STUDENT SHOULD BE REPORTED BY THE LEA OF ORIGIN, in other words, their LEA of current enrollment or the educating LEA. However, if the LEA where they are currently living wishes to report the student because they are contributing to the cost of transportation, they may do so. If the student ends up being reported by both entities, it is fine.

## **GETTING STARTED**

#### First-time Access

## New reporting entity/user

New reporting entities or users should contact the applicable ECYEH regional coordinator who will submit a request to the state evaluation team to have the entity/user created. The AIU team will create an account and issue the login information to the designated individual. All requests for user accounts must go through and be approved by the ECYEH regional coordinator. AIU will not approve users on its own.

## Changes in designated data entry contacts

If an ECYEH program staff becomes aware of a change in staff or role of a reporting entity or LEA user, the ECYEH program staff member should identify the individual who should be listed as the new/replacement contact. This individual's contact information should be provided to the ECYEH Regional Coordinator who will submit a request to the AIU ECYEH state evaluation team to have the LEA/reporting entity information or contact information changed.

#### Logging In

When you follow the link to the ECYEH web-based data entry system, the first screen is the login screen. Enter your username (usually your full email address) and password and click the **Log In** button.

| C A https://egd.aiu3.net/ecycle/#     Ed. Appr. And Part and And And And And And And And And And A                                                                                                    | 🖉 🔓 Google | * X 🗅 ECYEH Login Page                 | ×                       |                                        | start, Manual Real |                      | _                      |                      |              |                 |
|----------------------------------------------------------------------------------------------------|------------|----------------------------------------|-------------------------|----------------------------------------|--------------------|----------------------|------------------------|----------------------|--------------|-----------------|
| If Apps Welcome to CDAiii Estuation Project I CMM Dashboard  SurveyMonkey-Lo 2 Lit CCL Profile an. MagageErgine Servit. Persource Scheduleriii Federal Register EDNA  Home-Dropbox   Common Scheduler Common Scheduler <p< td=""><th>← → C</th><td>🕈 🖀 https://egd.aiu3.net/ecyeh/#</td><td></td><td></td><td></td><td></td><td></td><td></td><td></td><td>☆ 〓</td></p<> | ← → C      | 🕈 🖀 https://egd.aiu3.net/ecyeh/#       |                         |                                        |                    |                      |                        |                      |              | ☆ 〓             |
| Algebray Internedate Unt 3     475 E. Waterford Dr.     Homestead, PA     412-394-570                                                                                                    | 👯 Apps     | Welcome to CDA 🙀 Evaluation Project In | 🗋 CRM Dashboard 🛛 🔥 Sur | rveyMonkey - Lo 🗋 21st CCLC Profile an | ManageEngine Servi | 💎 Resource Scheduler | 🖪 Federal Register 📄 E | DNA 😌 Home - Dropbox |              | Other bookmarks |
| Education for Children & Youth Experiencing Homelessness in Pennsylvania       Logn         Login       Pensover         Passover       Pensover         Login       Pensover         Login       Pensover         Login       Pensover         Passover       Pensover         Login       Pensover         Passover       Pensover         Login       Pensover         Login       Pensover                                                                                                    |            | Allegheny Intermediate Unit 3          |                         | 475 E. Waterfront Dr.                  |                    | Homestead,           | PA                     |                      | 412-394-5700 |                 |
| Login<br>User D<br>Password                                                                                                    | FC)        | Education                              | for Children & Youth    | n Experiencing Homelessness in F       | Pennsylvania       |                      |                        |                      |              |                 |
| Login<br>User ID<br>Pessword                                                                                                    |            |                                        |                         |                                        |                    |                      |                        |                      | Login        |                 |
| Login<br>Vær ID<br>Password                                                                                                    |            |                                        |                         |                                        |                    |                      |                        |                      |              |                 |
| Login<br>User ID<br>Pasword                                                                                                    |            |                                        |                         |                                        |                    |                      |                        |                      |              |                 |
| Login<br>User ID<br>Pasword                                                                                                    |            |                                        |                         |                                        |                    |                      |                        |                      |              |                 |
| Login<br>User ID<br>Password                                                                                                    |            |                                        |                         |                                        |                    |                      |                        |                      |              |                 |
| Login<br>User ID                                                                                                    |            |                                        |                         |                                        |                    |                      |                        |                      |              |                 |
| Login<br>User ID<br>Password                                                                                                    |            |                                        |                         |                                        |                    |                      |                        |                      |              |                 |
| User ID<br>Password                                                                                                    |            |                                        |                         | Loain                                  |                    |                      |                        |                      |              |                 |
| Pissword                                                                                                    |            |                                        |                         | User ID                                |                    |                      |                        |                      |              |                 |
| Password                                                                                                    |            |                                        |                         |                                        |                    |                      |                        |                      |              |                 |
|                                                                                                    |            |                                        |                         | Pressured                              |                    |                      |                        |                      |              |                 |
|                                                                                                    |            |                                        |                         | Password                               |                    |                      |                        |                      |              |                 |
|                                                                                                    |            |                                        |                         |                                        |                    |                      |                        |                      |              |                 |
| Log III                                                                                                    |            |                                        |                         | Log In                                 |                    |                      |                        |                      |              |                 |
| Forgot Password?                                                                                                    |            |                                        |                         |                                        | Forg               | ot Password?         |                        |                      |              |                 |
|                                                                                                    |            |                                        |                         |                                        |                    |                      |                        |                      |              |                 |

## **Resetting Your Password**

If you cannot remember your password, click the **Forgot Password?** link in the bottom corner of the login window.

| Login<br>User ID<br>Password | Forgot Password? |  |
|------------------------------|------------------|--|
|                              | rorgot Password: |  |

A Retrieve Password window will appear. Enter your last name and your full email address. Click **Send my password**. You will notice that a message appears below the button indicating that an email has been sent after clicking the **Send my password** button.

| G Google × CYEH Login Page                    | ×                                     | I descent these fits                         |                                         |                           |                 |
|-----------------------------------------------|---------------------------------------|----------------------------------------------|-----------------------------------------|---------------------------|-----------------|
| ← → C f  A https://egd.aiu3.net/ecyeh/#       |                                       |                                              |                                         |                           | ☆ =             |
| Apps 📕 Welcome to CDA 🍿 Evaluation Project In | 🗅 CRM Dashboard 🛛 🔿 SurveyMonkey - Lo | 🕒 21st CCLC Profile an 🕅 ManageEngine Servi. | 💎 Resource Scheduler 🔢 Federal Register | r 🗋 EDNA 😅 Home - Dropbox | Other bookmarks |
| Allegheny Intermediate Unit 3                 | 475 E. Wa                             | terfront Dr.                                 | Homestead, PA                           | 412-3 <del>94</del> -5700 |                 |
| ECYEH Education for                           | or Children & Youth Experiencin       | g Homelessness in Pennsylvania               |                                         | Log                       | In              |
|                                               |                                       |                                              |                                         |                           |                 |
|                                               |                                       |                                              |                                         |                           |                 |
|                                               |                                       |                                              |                                         |                           |                 |
|                                               |                                       |                                              |                                         |                           |                 |
|                                               |                                       | Retrieve passwo                              | rd                                      |                           |                 |
|                                               |                                       | Your Last Name                               |                                         |                           |                 |
|                                               |                                       | 1                                            |                                         |                           |                 |
|                                               |                                       | The email we have on file for you.           |                                         |                           |                 |
|                                               |                                       |                                              |                                         |                           |                 |
|                                               |                                       | Send my password                             |                                         |                           |                 |
|                                               |                                       | An email has been sent to                    | Return to Login                         |                           |                 |
|                                               |                                       | resile.mccomemgalus.net                      |                                         |                           |                 |
|                                               |                                       |                                              |                                         |                           |                 |

You will receive an email containing a temporary password.

Go back to the ECYEH system login screen to enter your email and the temporary password. You will proceed to a user update screen where you will change your password. Remember, passwords:

- Cannot be the same as the old password
- Must contain one of these special characters: @ + \ / ! # \$ ? : &
- Must contain at least one upper case letter
- Must be 8 to 20 characters long

| Allegheny I                                                                                                    | ntermediate Unit 3                |                 | 475 E. Waterfront Dr. |          |                                                       |         |            | Homestead, PA                                              |
|----------------------------------------------------------------------------------------------------|-----------------------------------|-----------------|-----------------------|----------|-------------------------------------------------------|---------|------------|------------------------------------------------------------|
| ECYEH                                                                                                    | Education for Childr              | en & Youth Expe | eriencin              | g Homele | essness in Penn                                       | isylvan | ia         |                                                            |
| PLEASE CHANGE YOUR PASS                                                                                                    | WORD.                             | Home            | Entry                 | Report   | Administration                                        | Logof   | f Help     | <ul> <li>Logged in as Leslie.mcconnell@aiu3.net</li> </ul> |
|                                                                                                    |                                   |                 |                       |          |                                                       |         |            |                                                            |
| Select a User to edit                                                                                                    | a last name, a first name 🔻       |                 |                       | Your     | User Type                                             |         | Your Regio | n Counties Served                                          |
| User/Login ID                                                                                                    | leslie.mcconnell@aiu3.net         |                 |                       |          |                                                       |         | • 1        | None selected 🗸                                            |
| Last Name                                                                                                    | McConnell                         |                 |                       | • :      | L Regional Coordin                                    | nator   | • 2        |                                                            |
| First Name                                                                                                    | Leslie                            |                 |                       | • :      | 2 Site Coordinator                                    |         | •з         |                                                            |
| Oversninskien                                                                                                    | ATU2                              |                 |                       | • 3      | 3 LEA                                                 |         | • 4        |                                                            |
| Organization                                                                                                    | AIU3                              |                 |                       | • •      | l Shelter                                             |         | O 5        |                                                            |
| Old Password                                                                                                    |                                   |                 |                       | • • •    | 5 Headstart                                           |         | <u> </u>   |                                                            |
| New Password                                                                                                    |                                   |                 |                       | • (      | ) Administrator                                       |         | • 7        |                                                            |
| Confirm New Password                                                                                                    |                                   |                 |                       |          |                                                       |         | • 8        |                                                            |
|                                                                                                    |                                   |                 |                       |          |                                                       |         |            | User Type 1 - County is irrelevant.                        |
| First and Last Name are required. User Type 2 - Select all counties they have access they have access the counties they have access they have access they have access they have access they have access the counties they have access they have access the counties they have access the counties the counties they have access the counties they have access the counties they have access the counties the counties they have access the counties the counties the coun |                                   |                 |                       |          | ser Type 2 - Select all counties they have access to. |         |            |                                                            |
| The new password:                                                                                                    | a old password                    |                 |                       |          |                                                       |         |            | User Type 3, 4 and 5 - Only enter 1 county.                |
| Must contain one of these                                                                                                    | special cheric ters @ + \/!#\$?:& |                 |                       |          |                                                       |         |            | This is Only for Adding a new User Add New User            |
| Must contain at least one     Must be 8 to 20 character                                                                                                    | ong.                              |                 |                       |          |                                                       |         |            |                                                            |
|                                                                                                    |                                   |                 |                       |          |                                                       |         |            |                                                            |
| Submit                                                                                                    |                                   |                 |                       |          |                                                       |         |            |                                                            |
|                                                                                                    |                                   |                 |                       |          |                                                       |         |            |                                                            |

#### **ENTERING and REPORTING DATA**

Reporting data for your homeless children and youth via the web-based portal will be very similar to the spreadsheet data submission process, except that it will be much more efficient, secure, and accurate.

When you log into the system, you will be directed to the Home screen. At this screen you can see the navigation links across the top in the center as indicated by the red circle below.

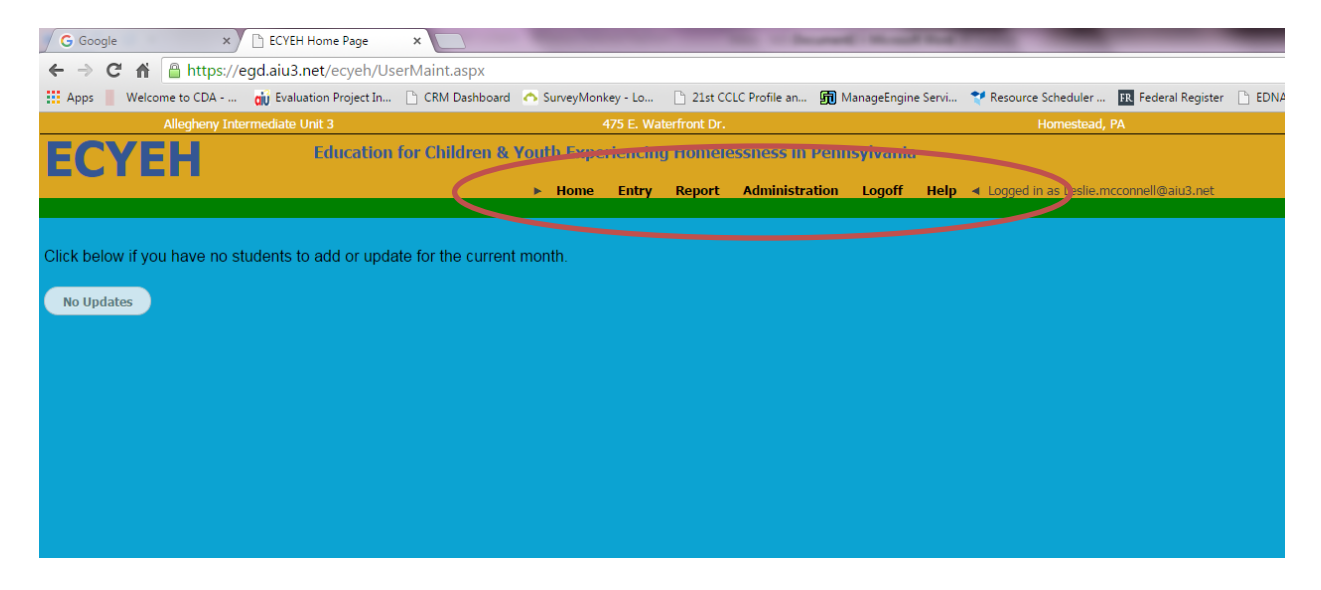

On a regular or as-needed basis, each user will need to log into the system to update their data. However, <u>each reporting entity will be expected to log into the system by the end of each month at a</u> <u>minimum</u>. If no students have been entered/updated during that month, the user will click the **No Updates** button on the home screen. Reporting entities can enter information at any time.

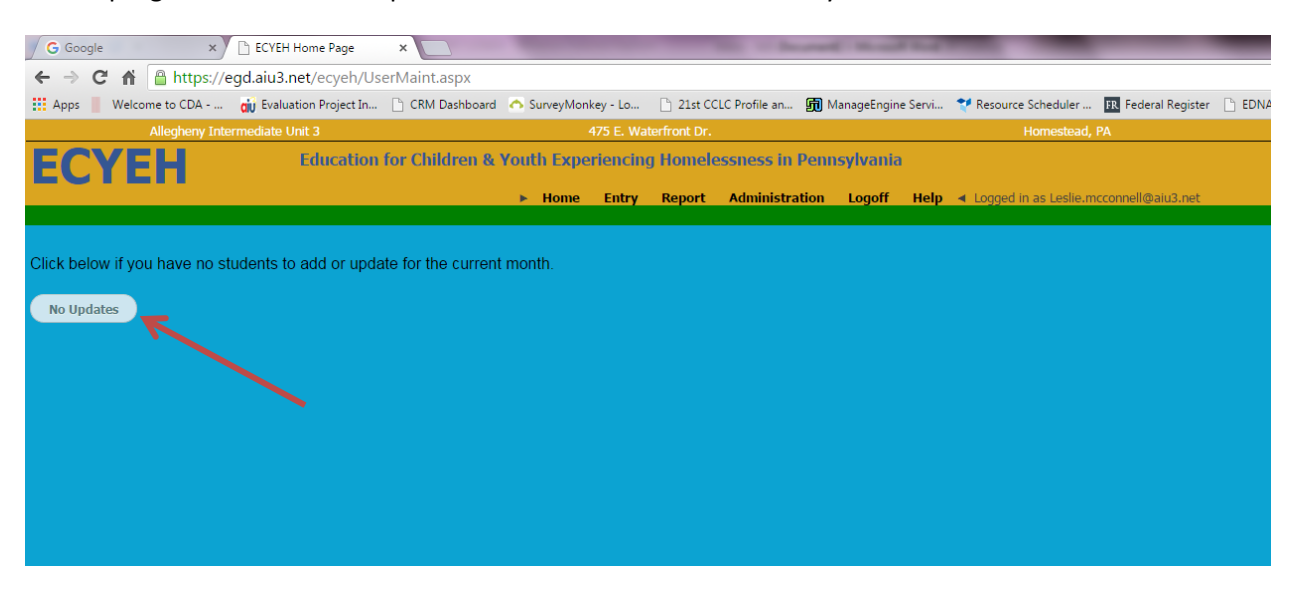

ECYEH program staff will be expected to check data at least monthly.

Adding New Students and Data Collection Elements (see page 17 for instructions on updating a record)

If there are new students to add, click the **Entry** link from the top navigation. This will bring up the data entry screen.

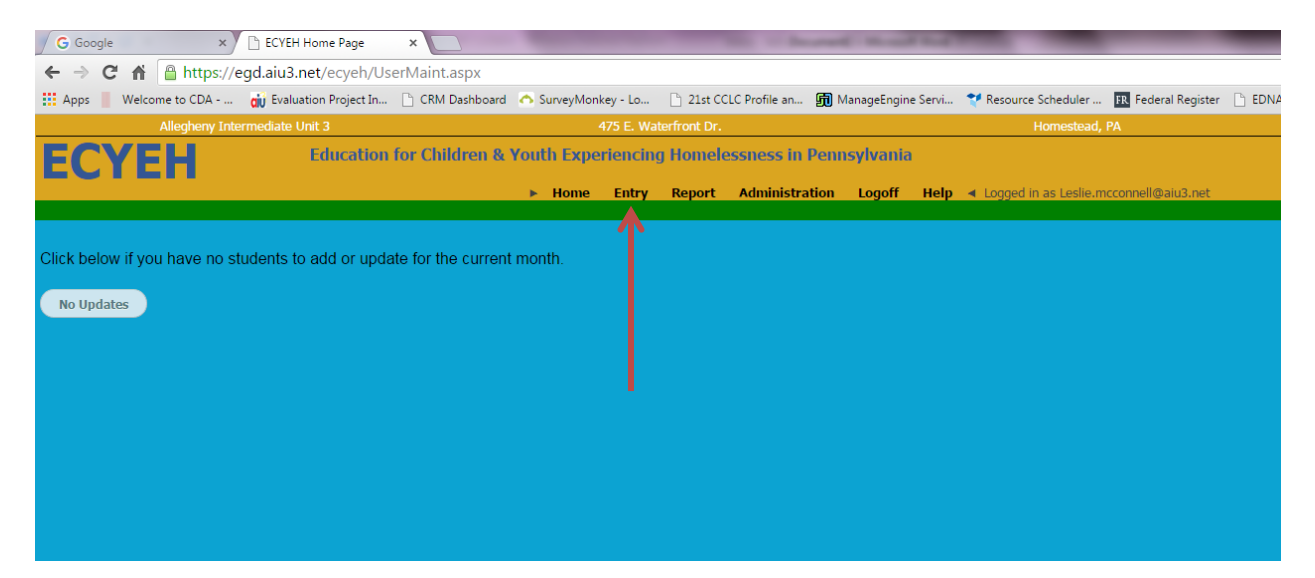

The entry fields are identical to those that had been part of the data collection spreadsheet.

- 1. Student demographic and homelessness information
- 2. Barriers to enrollment, attendance, and/or educational success
- 3. Service delivery and funding source for that service

| G Google ×                                                                                                    | https://egd.aiu3.net/ecyel ×                         | The of Rent Read Relationships                                                          |  |  |
|----------------------------------------------------------------------------------------------------|------------------------------------------------------|-----------------------------------------------------------------------------------------|--|--|
| ← → C fi 🔒 https://egd                                                                                                    | ← → C n  anttps://egd.aiu3.net/ecyeh/UserMaint.aspx  |                                                                                         |  |  |
| 👯 Apps 📗 Welcome to CDA 🧃                                                                                                    | 🔋 Evaluation Project In 🗋 CRM Dashboard 🛛 🦱 SurveyMo | nkey - Lo 🛛 🗋 21st CCLC Profile an 🗊 ManageEngine Servi 💎 Resource Scheduler 眠 Feder    |  |  |
| Allegheny Intermed                                                                                                    | fiate Unit 3                                         | 475 E. Waterfront Dr. Homestead, PA                                                     |  |  |
| ECYEH Edu                                                                                                    | cation for Children & Youth Experiencing Homelessnes | s in Pennsylvania                                                                       |  |  |
| Enter student information or click Search to select/view                                                                                                  | w.                                                   | ► Home Entry Report Administration Logoff Help ৰ Logged in as Leslie.mcconnell@aiu3.net |  |  |
| Search                                                                                                    |                                                      |                                                                                         |  |  |
| Data Element                                                                                                    | Value                                                | Barriers to enrollment, attendance and/or Yes                                           |  |  |
| PA Secure ID                                                                                                    |                                                      | Eligibility for homeless services No                                                    |  |  |
| O Local ID                                                                                                    |                                                      | Receiving Immunizations records No                                                      |  |  |
| O Last Name                                                                                                    |                                                      | Receiving Records No                                                                    |  |  |
| First Name                                                                                                    |                                                      | Determining School Selection No                                                         |  |  |
| O Date of Birth                                                                                                    |                                                      | Organizing Transportation No                                                            |  |  |
| 9 Gender                                                                                                    | No Female No Male No Unknown                         | Receiving Other Medical Records No                                                      |  |  |
| Age/Grade Category                                                                                                    |                                                      | Uther barriers                                                                          |  |  |
| O Current Nighttime Residence Status                                                                                                    | · · · · · · · · · · · · · · · · · · ·                | Consider Delivery Other                                                                 |  |  |
| <ul> <li>Is this individual living in the physical custody<br/>of at least one parent or legal guardian?<br/>(Unaccompanied/Accompanied Youth)</li> </ul> | Yes                                                  | Type Lenkey Tide I MV Funds Funding     Tutoring or other No No No                      |  |  |
| O Date of Identification                                                                                                    |                                                      | Expedied     No     No     No                                                           |  |  |
| Method of Identification                                                                                                    | •                                                    | Valuetions     No     No     No     No     No                                           |  |  |
| Precipitating Event                                                                                                    | T T                                                  | other health services                                                                   |  |  |
| Student Status                                                                                                    |                                                      | Transportation     No     No     No                                                     |  |  |
| O Date of Attendance after Precipita og Event                                                                                                    |                                                      | Early Childhood No No No No                                                             |  |  |
| O LEA of Current Enrollment/Educating LEA                                                                                                    |                                                      | Assistance with Ne No No                                                                |  |  |
| School Name of Current Enrollment                                                                                                    | ***Select this AFTER selecting an LEA above***       | O Before, sfter-                                                                        |  |  |
| O LEA of Origin                                                                                                    |                                                      | school, ment fring. No No No summer programs                                            |  |  |
| Post Secondary Plans                                                                                                    | <b></b>                                              | Obtaining of transferring records No No No                                              |  |  |
| O Any additional comments:                                                                                                    |                                                      | errolment                                                                               |  |  |
|                                                                                                    |                                                      | Between schools and No No No agencies                                                   |  |  |
|                                                                                                    |                                                      | Counseling No No No                                                                     |  |  |
|                                                                                                    |                                                      | Addressing needs                                                                        |  |  |
| Add/Update this record                                                                                                    |                                                      |                                                                                         |  |  |

| Allegheny Intermediate Unit 3                                                                                                    | 475 E. Waterfront Dr.                                                    | Homestead, PA                                                                                                    | 412-394-5700 |  |  |  |
|----------------------------------------------------------------------------------------------------|--------------------------------------------------------------------------|----------------------------------------------------------------------------------------------------|--------------|--|--|--|
| ECYEH Educ                                                                                                    | ation for Children & Youth Experiencing Homeless                         | ness in Pennsylvania                                                                                                    | Entry        |  |  |  |
|                                                                                                    | Home Entry Report A                                                      | dministration Logoff Help ◄ Logged in as Leslie.mcconnell@aiu                                                                                                    | 3.net        |  |  |  |
| Enter student information or click Search to select/view                                                                            |                                                                          |                                                                                                    |              |  |  |  |
| Search                                                                                                    |                                                                          |                                                                                                    |              |  |  |  |
| Data Element                                                                                                    | Value                                                                    | Barriers to enrollment, attendance and/or Yes     educational success                                                                                                    |              |  |  |  |
| PA Secure ID                                                                                                    | Local ID                                                                 | × o                                                                                                    |              |  |  |  |
| C Local 10                                                                                                    | All individuals must have                                                | e either a PA Secure ID or a Local ID                                                                                                    |              |  |  |  |
| Cast Name                                                                                                    | The local ID is generat<br>for non-school age chil                       | Am individuals indive biner a rA Secure ID or a Local ID.<br>The local ID is generated by the reporting entity. Local ID is typically used<br>for non-school age children/youth encoding entity. Local ID is typically used<br>school, or children/youth encoding entity is chool.<br>There may be cases where a student is enrolled in a public school but the<br>PASECUREID is unknown to reporting entity. In these cases a Local ID<br>can be used until the PASECUREID is known.<br>For example, AUCHS1 = Allegheny Intermediate Unit Early Head Start<br>child 1 or SDP14 = School District of Philadelphia student 14. |              |  |  |  |
| First Name                                                                                                    | There may be cases w<br>PASECUREID is unknown                            |                                                                                                    |              |  |  |  |
| O Date of Birth                                                                                                    | can be used until the P<br>The Local ID should in<br>For example, AIUEHS |                                                                                                    |              |  |  |  |
| Gender                                                                                                    | child 1 or SDP14 = Sct                                                   |                                                                                                    |              |  |  |  |
| Age/Grade Category                                                                                                    |                                                                          | 0                                                                                                    | J            |  |  |  |
| O Current Nighttime Residence Status                                                                                                |                                                                          |                                                                                                    |              |  |  |  |
| Is this individual living in the physical custody<br>of at least one parent or legal guardian?<br>(Unaccompanied/Accompanied Youth) | Yes                                                                      | Service Delivery Title I MV Funds Other<br>Type                                                                                                    |              |  |  |  |

Clicking on the blue question mark preceding each field will open pop-up descriptor of the item.

**Required fields are shaded** and include PA Secure ID OR Local ID – an ID must be entered in one or the other ID field, age/grade category, and nighttime status. A local ID is typically used for non-school age children/youth, school-age children/youth not enrolled in school, or children/youth enrolled in nonpublic school.

If you do not yet know the individual's PA Secure ID or if the child/youth does not have one because of their age or circumstance (i.e. birth-2 age/grade category), you will need to create a local ID for the child/youth within your reporting entity. In these cases a Local ID can be used until the PA Secure ID is known. If the child/youth is of school age and enrolled in public school during the individual's homelessness event, a PA Secure ID will be required to be added to the child/youth's record by the end of the program year (June 30<sup>th</sup>). If the reporting entity is creating a local ID, that local ID must include some type of reporting entity identification and be consistent for all students in that entity, by using some portion or initials of the reporting entity name and then a number. For example:

AIUEHS1 = Allegheny Intermediate Unit Early Head Start child 1

SDP14 = School District of Philadelphia student 14

The user can then proceed to enter a newly-identified child/youth's information into the system.

| G Google ×                                              | ) https://egd.aiu3.net/ecyel ×                        |                                                          | Income No.           | and the second second se |
|---------------------------------------------------------|-------------------------------------------------------|----------------------------------------------------------|----------------------|----------------------------------------------------------------------------------------------------|
| ← → C ♠ 🔒 https://egd                                   | .aiu3.net/ecyeh/UserMaint.aspx                        |                                                          |                      |                                                                                                    |
| 🗰 Apps 📕 Welcome to CDA 🍯                               | 🔋 Evaluation Project In 🕒 CRM Dashboard 🛛 A SurveyMo  | nkey - Lo 🗋 21st CCLC Profile                            | an 🗊 ManageEng       | gine Servi 🌱 Resource Scheduler 🖪 Feder                                                                                                    |
| Allegheny Interme                                       | diate Unit 3                                          | 475 E. Waterfront Dr.                                    |                      | Homestead, PA                                                                                                    |
| ECYEH Edu                                               | ication for Children & Youth Experiencing Homelessnes | s in Pennsylvania                                        |                      |                                                                                                    |
| Enter student information or click Search to select/vie | w.                                                    | ► Home Entry Report Ac                                   | dministration Logoff | Help                                                                                                    |
| Search                                                  |                                                       |                                                          |                      |                                                                                                    |
| Data Element                                            | Value                                                 | Barriers to enrollment, attendant<br>educational success | ce and/or Yes        |                                                                                                    |
| PA Secure "                                             | ſ                                                     | O Eligibility for homeless services                      | No                   |                                                                                                    |
| Local ID     text/number                                |                                                       | Receiving Immunizations records                          | No                   |                                                                                                    |
| Last Name     entry                                     |                                                       | Receiving Records                                        | No                   |                                                                                                    |
| First Name                                              | Ļ                                                     | Determining School Selection                             | No                   |                                                                                                    |
| O Date of Birth                                         |                                                       | Organizing Transportation                                | No                   |                                                                                                    |
| 😧 Gender                                                | No Female No Male No Upenown                          | Receiving Other Medical Records                          | No                   |                                                                                                    |
| Date/                                                   |                                                       | Other Barners                                            | No                   | Click to toggle                                                                                                    |
| calendar                                                |                                                       |                                                          |                      | Yes/No                                                                                                    |
| - functionality                                         |                                                       | Service Delivery<br>Type Title I                         | MV Funds Other       |                                                                                                    |
| (Unaccompanied/Accompanied Youth)                       | Yes                                                   | Tutoring or other No                                     | No No                |                                                                                                    |
| O Date of Identification                                |                                                       | C Expedited No                                           | No No                |                                                                                                    |
| Method of Identification                                | •                                                     | Evaluations     Referrals for                            | No No                |                                                                                                    |
| Precipitating Event                                     | · · · · · · · · · · · · · · · · · · ·                 | other health services                                    |                      |                                                                                                    |
| Student Status                                          | <b>▼</b>                                              | Transportation     No                                    | No No                | Click any black                                                                                                    |
| O Date of Attendance after Precipitaing Event           |                                                       | C Early Childhood No Programs                            | No No                | arrow for a                                                                                                    |
| O LEA of Current Enrollment/Educating LEA               |                                                       | Assistance with     participation in school     No       | No No                | drop-down list                                                                                                    |
| School Name of Current Enrollment                       | ***Select this AFTER selecting an LEA above***        | Ø Before, after-                                         |                      | of options                                                                                                    |
| LEA of Origin                                           |                                                       | school, mentoring, No<br>summer programs                 | NO NO                |                                                                                                    |
| Post Secondary Plans                                    | T                                                     | Obtaining or<br>transferring records     No     No       | No No                |                                                                                                    |
| Any additional comments:                                |                                                       | enrollment                                               |                      |                                                                                                    |
|                                                         |                                                       | between schools and No<br>agencies                       | No No                |                                                                                                    |
|                                                         |                                                       | Counseling No                                            | No No                |                                                                                                    |
|                                                         |                                                       | Addressing needs                                         |                      |                                                                                                    |
| Add/Update this record                                  |                                                       |                                                          |                      |                                                                                                    |

# Student and Homeless Information

| Data Element                                                                                                    | Value                                          |
|----------------------------------------------------------------------------------------------------|------------------------------------------------|
| PA Secure ID                                                                                                    |                                                |
| Cocal ID                                                                                                    |                                                |
| O Last Name                                                                                                    |                                                |
| Pirst Name                                                                                                    |                                                |
| O Date of Birth                                                                                                    |                                                |
| Gender                                                                                                    | No Female No Male No Unknown                   |
| Age/Grade Category                                                                                                    |                                                |
| O Current Nighttime Residence Status                                                                                                |                                                |
| Is this individual living in the physical custody<br>of at least one parent or legal guardian?<br>(Unaccompanied/Accompanied Youth) | Yes                                            |
| O Date of Identification                                                                                                    |                                                |
| Method of Identification                                                                                                    | <b>•</b>                                       |
| Precipitating Event                                                                                                    | <b></b>                                        |
| 🕜 Student Status                                                                                                    | <b></b>                                        |
| O Date of Attendance after Precipitaing Event                                                                                       |                                                |
| LEA of Current Enrollment/Educating LEA                                                                                             |                                                |
| School Name of Current Enrollment                                                                                                   | ***Select this AFTER selecting an LEA above*** |
| LEA of Origin                                                                                                    |                                                |
| Post Secondary Plans                                                                                                    | <b>T</b>                                       |
| • Any additional comments:                                                                                                    |                                                |

| Data Element                                                                                                    |                     | Value       |            | Data Element                                                                                                    | Value                                                                                              |
|----------------------------------------------------------------------------------------------------|---------------------|-------------|------------|----------------------------------------------------------------------------------------------------|----------------------------------------------------------------------------------------------------|
| PA Secure ID                                                                                                    |                     |             |            | ? PA Secure ID                                                                                                    |                                                                                                    |
| O Local ID                                                                                                    |                     |             |            | 🕑 Local ID                                                                                                    |                                                                                                    |
| Last Name                                                                                                    |                     |             |            | 🕜 Last Name                                                                                                    |                                                                                                    |
| First Name                                                                                                    |                     |             |            | First Name                                                                                                    |                                                                                                    |
| O Date of Birth                                                                                                    |                     |             |            | Date of Birth                                                                                                    |                                                                                                    |
| 3 Gender                                                                                                    | No Fema             | ile No Male | No Unknown | <b>O</b> Gender                                                                                                    | No Female No Male No Unknow                                                                        |
| Age/Grade Category                                                                                                    | •                   |             |            | Age/Grade Category                                                                                                    | ▼                                                                                                  |
| Ourrent Nighttime Residence Status                                                                                                  | Birth-2<br>Ages 3-5 |             | •          | O Current Nighttime Residence Status                                                                                                | T                                                                                                  |
| Is this individual living in the physical custody<br>of at least one parent or legal guardian?<br>(Unaccompanied/Accompanied Youth) | PreK<br>K<br>1<br>2 |             |            | Is this individual living in the physical custody<br>of at least one parent or legal guardian?<br>(Unaccompanied/Accompanied Youth) | Doubled-up<br>Hotels/Motels<br>Shelters, transitional housing, awaiting foster care<br>Unsheltered |
| Obte of Identification                                                                                                    | 3<br>4<br>5         |             |            | 2 Date of Identification                                                                                                    |                                                                                                    |
| Method of Identification                                                                                                    | 6<br>7<br>8         | •           |            | <ul> <li>Method of Identification</li> </ul>                                                                                        | T                                                                                                  |
| Precipitating Event                                                                                                    | 9<br>10             | •           |            | Precipitating Event                                                                                                    | T                                                                                                  |
| O Student Status                                                                                                    | 12<br>Out of School |             | •          | O Student Status                                                                                                    | T                                                                                                  |
| O Date of Attendance after Precipitaing Event                                                                                       | Ungraded<br>Unknown |             |            | O Date of Attendance after Precipitaing Event                                                                                       |                                                                                                    |
|                                                                                                    |                     |             |            |                                                                                                    |                                                                                                    |

|                                                                                                    |                                                 | First Name                                                                                     |                                                                                                |
|----------------------------------------------------------------------------------------------------|-------------------------------------------------|------------------------------------------------------------------------------------------------|------------------------------------------------------------------------------------------------|
| First Name                                                                                                    |                                                 | Date of Birth                                                                                  |                                                                                                |
| O Date of Birth                                                                                                    |                                                 | @ Gender                                                                                       | No Female No Male No Unknown                                                                   |
| @ Gender                                                                                                    | No Female No Male No Unknown                    | Age/Grade Category                                                                             |                                                                                                |
| Age/Grade Category                                                                                                    |                                                 | Ourrent Nighttime Residence Status                                                             | •                                                                                              |
| Ourrent Nighttime Residence Status                                                                                                  |                                                 | Is this individual living in the physical custody<br>of at least one parent or legal guardian? | Yes                                                                                            |
| Is this individual living in the physical custody<br>of at least one parent or legal guardian?<br>(Unaccompanied/Accompanied Youth) | Yes                                             | Date of Identification                                                                         |                                                                                                |
| Date of Identification                                                                                                    |                                                 | Method of Identification                                                                       | •                                                                                              |
| Method of Identification                                                                                                    | •                                               | Precipitating Event                                                                            | <b></b>                                                                                        |
| Precipitating Event                                                                                                    | Other<br>Other Referral                         | (?) Student Status                                                                             | Unknown<br>Abandonment                                                                         |
| O Student Status                                                                                                    | School Staff Referral<br>Self/Parent Identified | Date of Attendance after Precipitaing Event                                                    | Act of Nature/Natural Disaster Death of Parent/Guardian Democilie Violance                     |
| Date of Attendance after Precipitaing Event                                                                                         | Survey                                          | LEA of Current Enrollment/Educating LEA                                                        | Eviction Fire                                                                                  |
| LEA of Current Enrollment/Educating LEA                                                                                             |                                                 | School Name of Current Enrollment                                                              | Hospitalization of Parent/Guardian<br>Incarceration of Parent/Guardian<br>Left Home A above*** |
| School Name of Current Enrollment                                                                                                   | ***Select this AFTER selecting an LEA above***  | LEA of Origin                                                                                  | Military Other Other Reverty related Situation                                                 |
| C LEA of Origin                                                                                                    |                                                 | Post Secondary Plans                                                                           | Parent Divorce/Separation<br>Parental Job Loss/Loss of Income                                  |
| Post Secondary Plans                                                                                                    | •                                               | Any additional comments:                                                                       | Separated from Family                                                                          |

| First Name                                                                                                    |                                                                                                    |                | First Name                                                                                                    |                                                                                                    |
|----------------------------------------------------------------------------------------------------|----------------------------------------------------------------------------------------------------|----------------|----------------------------------------------------------------------------------------------------|----------------------------------------------------------------------------------------------------|
| <b>?</b> Date of Birth                                                                                                    |                                                                                                    |                | ② Date of Birth                                                                                                    |                                                                                                    |
| ⑦ Gender                                                                                                    | No Female No Ma                                                                                                    | ale No Unknown | <b>Q</b> Gender                                                                                                    | No Female No Male No Unknown                                                                           |
| Age/Grade Category                                                                                                    | •                                                                                                    |                | Age/Grade Category                                                                                                    |                                                                                                    |
| Ourrent Nighttime Residence Status                                                                                                  |                                                                                                    | •              | Ourrent Nighttime Residence Status                                                                                                  | · · · · · · · · · · · · · · · · · · ·                                                                  |
| Is this individual living in the physical custody<br>of at least one parent or legal guardian?<br>(Unaccompanied/Accompanied Youth) | Yes                                                                                                    |                | Is this individual living in the physical custody<br>of at least one parent or legal guardian?<br>(Unaccompanied/Accompanied Youth) | Yes                                                                                                    |
| Pate of Identification                                                                                                    |                                                                                                    |                | 2 Date of Identification                                                                                                    |                                                                                                    |
| Method of Identification                                                                                                    | •                                                                                                    |                | Method of Identification                                                                                                    | · ·                                                                                                    |
| Precipitating Event                                                                                                    |                                                                                                    |                | Precipitating Event                                                                                                    | <b>v</b>                                                                                               |
| Student Status                                                                                                    | Unknown<br>Abandonment                                                                                                    | •              | Student Status                                                                                                    | T                                                                                                    |
| Date of Attendance after Precipitaing Event                                                                                         | Act of Nature/Natural Disaster<br>Death of Parent/Guardian<br>Domestic Violence                                                                          |                | Date of Attendance after Precipitaing Event                                                                                         | Left the region (status unknown)<br>Alternative placement                                              |
| LEA of Current Enrollment/Educating LEA                                                                                             | Eviction<br>Fire<br>Hospitalization of Parent/Guardian<br>Lett Home<br>Military<br>Other<br>Other Poverty-related Situation<br>Parent Divore (Senaration |                | LEA of Current Enrollment/Educating LEA                                                                                             | Awaiting school enroiment<br>Currently enrolled in School<br>Dropped out (during current program year) |
| School Name of Current Enrollment                                                                                                   |                                                                                                    | A above*** ▼   | School Name of Current Enrollment                                                                                                   | No longer homeless                                                                                     |
| O LEA of Origin                                                                                                    |                                                                                                    |                | 2 LEA of Origin                                                                                                    | Withdrew from school (during current program year)                                                     |
| Post Secondary Plans                                                                                                    | Parental Job Loss/Loss of Income<br>Separated from Family                                                                                                | •              | Post Secondary Plans                                                                                                    | •                                                                                                    |
| Any additional comments:                                                                                                    |                                                                                                    |                | Any additional comments:                                                                                                    |                                                                                                    |

| Age/Grade Category                                                                                                    |                                                                        |
|----------------------------------------------------------------------------------------------------|------------------------------------------------------------------------|
| O Current Nighttime Residence Status                                                                                                | · · · · · · · · · · · · · · · · · · ·                                  |
| Is this individual living in the physical custody<br>of at least one parent or legal guardian?<br>(Unaccompanied/Accompanied Youth) | Yes                                                                    |
| O Date of Identification                                                                                                    |                                                                        |
| Method of Identification                                                                                                    | •                                                                      |
| Precipitating Event                                                                                                    | •                                                                      |
| Student Status                                                                                                    | •                                                                      |
| O Date of Attendance after Precipitaing Event                                                                                       | Unknown<br>Not applicable (Student is not yet in Grade 12)             |
| LEA of Current Enrollment/Educating LEA                                                                                             | 2-year College/University<br>4-Year College/university<br>Armed Forces |
| School Name of Current Enrollment                                                                                                   | Business or Trade School<br>Employment                                 |
| <b>?</b> LEA of Origin                                                                                                    | Other Training/Education Program                                       |
| Post Secondary Plans                                                                                                    |                                                                        |
| Any additional comments:                                                                                                    |                                                                        |

# Choosing an LEA of Current Enrollment

| Allegheny Intermediate Unit 3                                                  |                                   | 475 E. Waterfront Dr.                                                                                                  | Homestead, PA                                                                       |  |  |  |  |  |  |
|--------------------------------------------------------------------------------|-----------------------------------|----------------------------------------------------------------------------------------------------|-------------------------------------------------------------------------------------|--|--|--|--|--|--|
| ECYEH Educa                                                                    | ation for Children & Youth        | Experiencing Homelessness                                                                                              | s in Pennsylvania                                                                   |  |  |  |  |  |  |
| of at least one parent or legal guardian?<br>(Unaccompanied/Accompanied Youth) | Yes                               | one endy report ramm                                                                                                   | Tutoring or other                                                                   |  |  |  |  |  |  |
| Date of Identification                                                         |                                   |                                                                                                    | instructional support                                                               |  |  |  |  |  |  |
| Method of Identification                                                       | •                                 | LEA of Current Enrollmer                                                                                               | nt/Educating LEA ×                                                                  |  |  |  |  |  |  |
| Precipitating Event                                                            |                                   | District charter/ovher CTC                                                                                             | in which student is surrontly onrelled                                              |  |  |  |  |  |  |
| Student Status                                                                 |                                   | There will be a drop down o<br>letters are typed the LEA wi                                                            | ill pop up to select.                                                               |  |  |  |  |  |  |
| Date of Attendance after Precipitaing Event                                    |                                   | Once an LEA is selected, th<br>There will be an option for s                                                           | e School Building drop down will be populated.<br>tudents who attend a private/non- |  |  |  |  |  |  |
| LEA of Current Enrollment/Educating LEA                                        |                                   | Students who attend an IU classroom, school, or program are still assigned to a home LEA. That LEA should be selected. |                                                                                     |  |  |  |  |  |  |
| School Name of Current Enrollment                                              | ***Select this AFTER selecting an | being educated (the LEA yo<br>student is only attached to y                                                            | bu are transporting the student back to). This you as the reporting entity          |  |  |  |  |  |  |
| LEA of Origin                                                                  |                                   |                                                                                                    | a <b>l</b>                                                                          |  |  |  |  |  |  |
| Post Secondary Plans                                                           |                                   |                                                                                                    | Obtaining or                                                                        |  |  |  |  |  |  |
| Any additional comments:                                                       |                                   |                                                                                                    | transferring records No No No<br>necessary for<br>enrollment                        |  |  |  |  |  |  |
|                                                                                |                                   |                                                                                                    | Coordination<br>between schools and No No No                                        |  |  |  |  |  |  |

To select the appropriate LEA of current enrollment, begin typing the name of the LEA. Like Google Search, the system will try to predict and provide answer options based on the first few letters you type. Simply click to select the correct LEA.

| https://egd.aiu3.net/ecyel ×                      | the last three                                                                   | A 1944 | -                                                            | -                 | -  | _       | le        |               | x     |
|---------------------------------------------------|----------------------------------------------------------------------------------|--------|--------------------------------------------------------------|-------------------|----|---------|-----------|---------------|-------|
| ← → C ⋒ 🏻 https://egd.aiu3.net/ecye               | h/Home.aspx                                                                      |        |                                                              |                   |    |         |           | 52            | ≡     |
| 🗰 Apps 🛛 di AIU Evaluation Proje 🛆 SurveyMonkey - | Lo 🤠 Pennsylvania Depart                                                         |        |                                                              |                   |    |         | (         | 🛅 Other bookm | harks |
| Allegheny Intermediate Unit 3                     | 475 E. Waterfront Dr.                                                            |        | Homestead, PA                                                |                   |    | www     | .aiu3.net |               | ^     |
| ECYEH Educat                                      | tion for Children & Youth Experiencing Homeless                                  | ness   | in Pennsylvania                                              |                   |    |         |           |               |       |
| of at least one parent or legal guardian?         | <ul> <li>Home Entry Report Administration Logort</li> <li>Yes</li> </ul>         | негр   | <ul> <li>Logged in as Leslie.n</li> <li>Type</li> </ul>      | ncconneil@aiu3.ne | t  | Funding |           |               |       |
| Date of Identification                            |                                                                                  |        | Tutoring or other<br>instructional support                   | No                | No | No      |           |               |       |
| Method of Identification                          | ·<br>· · · · · · · · · · · · · · · · · · ·                                       |        | Expedited<br>Evaluations                                     | No                | No | No      |           |               |       |
| Precipitating Event                               | •                                                                                |        | Referrals for<br>mdical, dental and<br>other health services | No                | No | No      |           |               |       |
| Student Status                                    | •                                                                                |        | 7 Transportation                                             | No                | No | No      |           |               |       |
| Oate of Attendance after Precipitaing Event       |                                                                                  |        | 2 Early Childhood                                            | No                | No | No      |           |               |       |
| LEA of Current Enrollment/Educating LEA           | m                                                                                |        | Assistance with                                              |                   |    |         |           |               |       |
| School Name of Current Enrollment                 | Private/Non Public/Institution<br>Manheim Township SD - 113364503                |        | participation in<br>school programs                          | No                | No | No      |           |               |       |
| 2 LEA of Origin                                   | MAST Community Charter School - 126513150<br>Muncy SD - 117415303                |        | Before, after-<br>school, mentoring,                         | No                | No | No      |           |               |       |
| Post Secondary Plans                              | Montessori Regional CS - 105250004<br>Medical Academy Charter School - 121392881 |        | Obtaining or                                                 |                   |    |         |           |               |       |
| Any additional comments:                          | Moshannon Valley SD - 110175003<br>Mechanicsburg Area SD - 115216503             |        | transferring records<br>necessary for<br>enrollment          | No                | No | No      |           |               |       |

Once you select the correct LEA, the system will prepopulate the following field - School Name of Current Enrollment - with the buildings attributable to the LEA.

If the child/youth is enrolled in an LEA but not attending one of that LEA's schools because they attend an IU school or similar arrangement, choose the **IU/Classroom/Program/School** or **Private/NonPub/Institution** option.

Please note that Comprehensive Technical Schools are the only occupational/technical schools that are considered LEAs. Students who attend part-time occupational/technical schools are attributed to the high school and corresponding LEA they attend.

| Allegheny Intermediate Unit 3               | 475 E. Waterfront Dr.                                      |
|---------------------------------------------|------------------------------------------------------------|
| ECYEH Educa                                 | tion for Children & Youth Experiencing Homelessne          |
|                                             | Home Entry Report Admi                                     |
| ② Date of Identification                    |                                                            |
| Method of Identification                    | •                                                          |
| Precipitating Event                         | •                                                          |
| Student Status                              | •                                                          |
| Date of Attendance after Precipitaing Event |                                                            |
| LEA of Current Enrollment/Educating LEA     | Montgomery Area SD - 117415004                             |
| School Name of Current Enrollment           | ***Select this AFTER selecting an LEA above***             |
| O LEA of Origin                             | IU/Classroom/Program/School<br>Private/Non Pub/Institution |
| Post Secondary Plans                        | Montgomery MS<br>Montgomery SHS                            |
| Any additional comments:                    |                                                            |

Once the student information is complete, you can move on to the barriers section in the top right of the entry screen.

#### **Barriers**

| Barriers to enrollment, attendance and/or educational success | Yes |
|---------------------------------------------------------------|-----|
| O Eligibility for homeless services                           | No  |
| Receiving Immunizations records                               | No  |
| Receiving Records                                             | No  |
| O Determining School Selection                                | No  |
| Organizing Transportation                                     | No  |
| Receiving Other Medical Records                               | No  |
| Other Barriers                                                | No  |

| Allegheny Intermediate Unit 3                                                                                                    | 475 E. Waterfront Dr.                             | Homestead, PA                                                         | 412-394-5700                     |
|----------------------------------------------------------------------------------------------------|---------------------------------------------------|-----------------------------------------------------------------------|----------------------------------|
| ECVEH Educ                                                                                                    | ation for Children & Youth Experiencing Homelessn | ess in Pennsylvania                                                   |                                  |
| LUILII                                                                                                    | ► Home Entry Report Ad                            | ministration Logoff Help 4 Logoed in as Leslie.mcconnell@aiu3         | net Entry                        |
| Enter student information or click Search to select/view                                                                            | и.                                                |                                                                       |                                  |
| Search                                                                                                    |                                                   |                                                                       |                                  |
| Data Element                                                                                                    | Value                                             | Barriers to enrollment, attendance and/or Yes     educational success |                                  |
| PA Secure ID                                                                                                    | Barriers to enrollment                            | , attendance and/or educational success X                             |                                  |
| O Local ID                                                                                                    | Berien Colutte dans                               | o                                                                     |                                  |
| O Last Name                                                                                                    | Attendance, and/or Edu<br>May be updated at any t | cational Success.                                                     |                                  |
| First Name                                                                                                    |                                                   | 0                                                                     |                                  |
| O Date of Birth                                                                                                    |                                                   | •                                                                     |                                  |
| Gender                                                                                                    | No Female No                                      | 0)                                                                    |                                  |
| O Age/Grade Category                                                                                                    |                                                   |                                                                       |                                  |
| O Current Nighttime Residence Status                                                                                                | •                                                 |                                                                       |                                  |
| Is this individual living in the physical custody<br>of at least one parent or legal guardian?<br>(Insecompanied/Accompanied Youth) | Yes                                               | Service Delivery Title I MV Funds Other<br>Type Funding               |                                  |
| Date of Identification                                                                                                    |                                                   | Tutoring or other     No     No     No     No     No                  |                                  |
| Method of Identification                                                                                                    |                                                   | Expedited No No No                                                    |                                  |
| Precipitating Event                                                                                                    |                                                   | Referrals for<br>mdical, dental and<br>other health services          |                                  |
| Student Status                                                                                                    |                                                   | Transportation No No No                                               |                                  |
| Date of Attendance after Precipitaing Event                                                                                         |                                                   | Early Childhood No No No                                              |                                  |
| Add/Update this record                                                                                                    |                                                   |                                                                       | Clear Form and Cancel Add/Update |

If the child/youth experienced any of the listed barriers during this program year, simply click the **No** button to toggle to **Yes**. These barriers may be updated at any time.

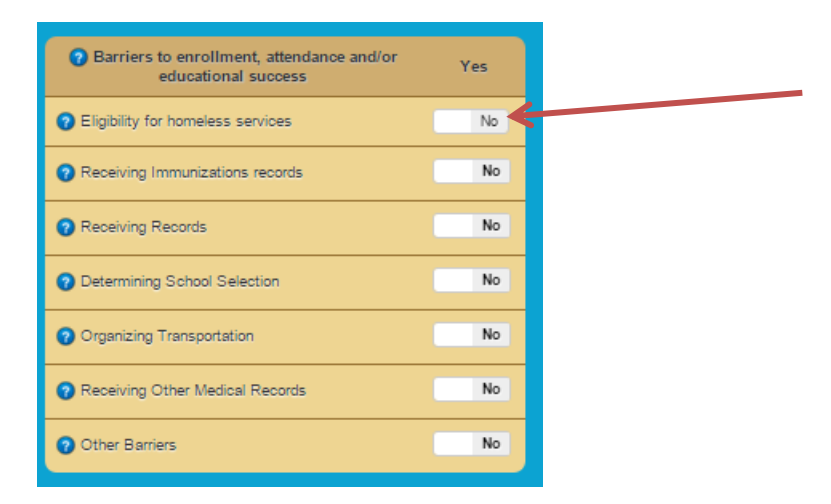

# Service Delivery and Service Funding Source

Following the Barriers section is the Service Delivery section.

| Service Delivery<br>Type                                                      | Title I | MV Funds | Other<br>Funding |
|-------------------------------------------------------------------------------|---------|----------|------------------|
| Tutoring or other<br>instructional support                                    | No      | No       | No               |
| Expedited<br>Evaluations                                                      | No      | No       | No               |
| Referrals for<br>mdical, dental and<br>other health services                  | No      | No       | No               |
| Transportation                                                                | No      | No       | No               |
| Early Childhood<br>Programs                                                   | No      | No       | No               |
| • Assistance with<br>participation in school<br>programs                      | No      | No       | No               |
| <ul> <li>Before, after-<br/>school, mentoring,<br/>summer programs</li> </ul> | No      | No       | No               |
| Obtaining or<br>transferring records<br>necessary for<br>enrollment           | No      | No       | No               |
| O Coordination<br>between schools and<br>agencies                             | No      | No       | No               |
| O Counseling                                                                  | No      | No       | No               |
| • Addressing needs<br>related to domestic<br>violence                         | No      | No       | No               |
| O Clothing to meet<br>a school requirement                                    | No      | No       | No               |
| School supplies                                                               | No      | No       | No               |
| Referral to other<br>programs and<br>services                                 | No      | No       | No               |
| Emergency<br>Assistance related to<br>school attendance                       | No      | No       | No               |
| Other Services                                                                | No      | No       | No               |
| Other Services<br>Description                                                 |         |          |                  |

| Allegheny Intermediate Unit 3                                                                                                    |                                   | 475 E. Waterfront Dr.                                                                        | Homestead, PA                                                                                                    |  |  |  |  |
|----------------------------------------------------------------------------------------------------|-----------------------------------|----------------------------------------------------------------------------------------------|----------------------------------------------------------------------------------------------------|--|--|--|--|
| ECYEH Educ                                                                                                    | ation for Children & Youth        | Experiencing Homelessness                                                                    | s in Pennsylvania                                                                                                    |  |  |  |  |
| Date of Birth                                                                                                    | ► H                               | lome Entry Report Admin                                                                      | Organizing Transportation     Organizing Transportation     No                                                                      |  |  |  |  |
| Gender                                                                                                    | No Female No                      | Male No Unknown                                                                              | Receiving Other Medical Records  No                                                                                                 |  |  |  |  |
| Age/Grade Category                                                                                                    |                                   | Service Delivery Type                                                                        | ×                                                                                                    |  |  |  |  |
| O Current Nighttime Residence Status                                                                                                    |                                   |                                                                                              |                                                                                                    |  |  |  |  |
| <ul> <li>Is this individual living in the physical custody<br/>of at least one parent or legal guardian?<br/>(Unaccompanied/Accompanied Youth)</li> </ul> | Yes                               | Service Delivery: Select to (<br>received during the program<br>applicable to the service. M | change to yes to record any service(s) a student<br>n year by selecting the funding option(s) that is<br>ay be updated at any time. |  |  |  |  |
| O Date of Identification                                                                                                    |                                   |                                                                                              |                                                                                                    |  |  |  |  |
| Method of Identification                                                                                                    | •                                 |                                                                                              |                                                                                                    |  |  |  |  |
| Precipitating Event                                                                                                    |                                   |                                                                                              | 2                                                                                                    |  |  |  |  |
| O Student Status                                                                                                    |                                   |                                                                                              | a                                                                                                    |  |  |  |  |
| Date of Attendance after Precipitaing Event                                                                                                    |                                   |                                                                                              | Early Childhood No No No                                                                                                    |  |  |  |  |
| LEA of Current Enrollment/Educating LEA                                                                                                    |                                   |                                                                                              | Assistance with                                                                                                    |  |  |  |  |
| School Name of Current Enrollment                                                                                                    | ***Select this AFTER selecting an | LEA above***                                                                                 | participation in No No No school programs                                                                                           |  |  |  |  |

Like Barriers, simply click **No** to toggle to **Yes**, or click **Yes** to toggle to **No**. These values may also be updated at any time.

For each service the child/youth received during the reporting term, be sure to indicate the appropriate supporting funding source(s): **Title I**, **McKinney-Vento** program funds, or **Other** funding sources.

Once you have entered and reviewed the selections for that child/youth, click the **Add/Update this record** button in the bottom left corner of your window OR if you have entered information by mistake and want to start over, click **Clear Form and Cancel Add/Update** in the bottom right corner.

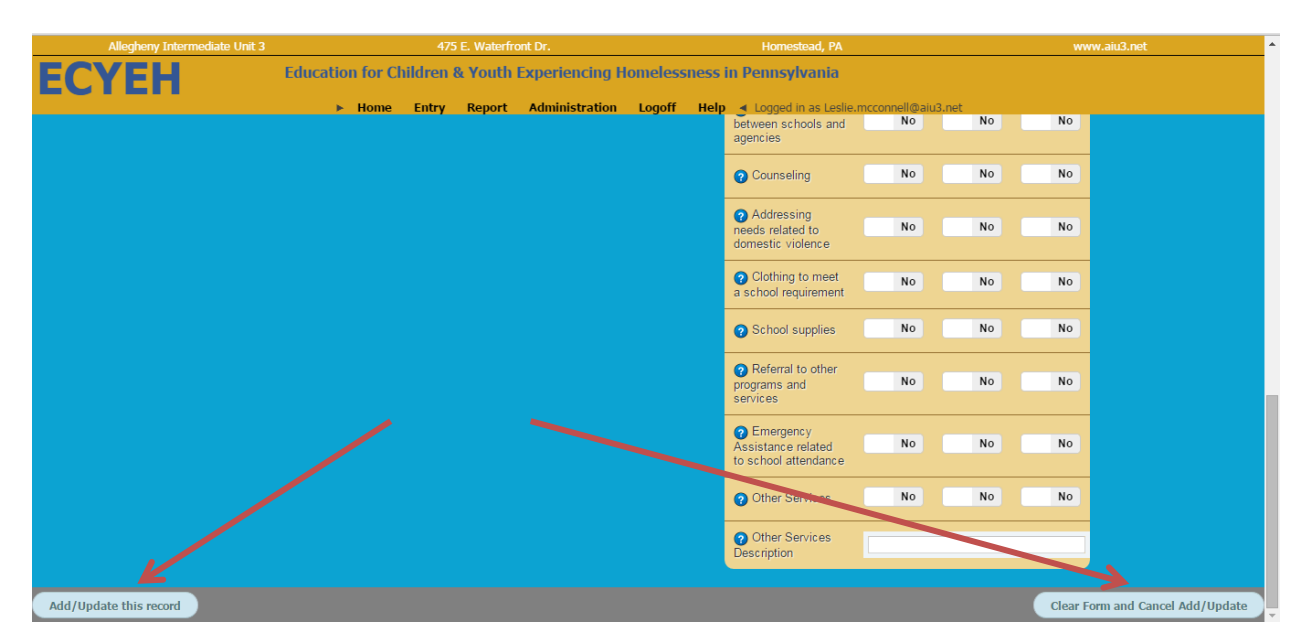

## Updating an Existing Child/Youth Record

To retrieve an existing child/youth record for review or updating, click the Search link directly below the green bar at the top of the window.

| Allegheny Intermediate Unit 3                  | 475 E. Waterfront Dr.                                                    | 475 E. Waterfront Dr. Homestead, PA                              |     |  |  |  |  |  |
|------------------------------------------------|--------------------------------------------------------------------------|------------------------------------------------------------------|-----|--|--|--|--|--|
| ECYEH                                          | Education for Children & Youth Experiencing Homelessness in Pennsylvania |                                                                  |     |  |  |  |  |  |
|                                                | Home Entry Report Administration Logoff                                  | Help < Logged in as Leslie.mcconnell@aiu3.net                    |     |  |  |  |  |  |
| Enter student information or click Search to s | elect/view.                                                              |                                                                  |     |  |  |  |  |  |
| Search                                         |                                                                          |                                                                  |     |  |  |  |  |  |
| Data Element                                   | Value                                                                    | Barriers to enrollment, attendance and/or<br>educational success | Yes |  |  |  |  |  |
| PA Secure ID                                   |                                                                          | Eligibility for homeless services                                | No  |  |  |  |  |  |
| 2 Local ID                                     |                                                                          | Receiving Immunizations records                                  | No  |  |  |  |  |  |
| 😧 Last Name                                    |                                                                          | Receiving Records                                                | No  |  |  |  |  |  |
| Pirst Name                                     |                                                                          | ② Determining School Selection                                   | No  |  |  |  |  |  |
| ② Date of Birth                                |                                                                          | Organizing Transportation                                        | No  |  |  |  |  |  |
| 🕜 Gender                                       | No Female No Male No Unknown                                             | Receiving Other Medical Records                                  | No  |  |  |  |  |  |
| Age/Grade Category                             |                                                                          | Other Barriers                                                   | No  |  |  |  |  |  |
| O Current Nighttime Residence Status           |                                                                          |                                                                  |     |  |  |  |  |  |

A search bar will appear allowing the user to search by ID or last name. Enter the desired search criteria and click the magnifying glass icon to search. If you do not enter any criteria and click the magnifying glass icon, the system will return all students in the system that are viewable to the user based on their permission/access settings.

| Allegheny Intermed          | liate Unit 3             | 475 E. Waterfront Dr.          |                     | Homesta                      | ead, PA                | 412-394-5700 |   |
|-----------------------------|--------------------------|--------------------------------|---------------------|------------------------------|------------------------|--------------|---|
| ECYEH                       | Education for Child      | ren & Youth Experiencing Homel | essness in Pennsylv | ania                         |                        | Entry        |   |
|                             |                          | Home Entry Report              | Administration Log  | off Help 🖪 Logged in as Lesi | lie.mcconnell@aiu3.net |              |   |
| Enter search criteria below | to retrieve children you | have access to. Click the 💋 to | Edit or View a reco | rd                           |                        |              | × |
|                             |                          |                                |                     | •                            |                        |              |   |
| PA Secure ID                | Local ID                 | Last Name                      | 4                   | <b>`</b>                     |                        |              |   |
|                             |                          |                                | Peligibility 1      | or homeless services         | No                     |              |   |
| O Local ID                  |                          |                                | Receiving           | Immunizations records        | No                     |              |   |
| O Last Name                 |                          |                                | Receiving           | Records                      | No                     |              |   |
| 👩 First Name                |                          |                                | O Determinin        | a School Selection           | No                     |              |   |

A list of individuals will be provided based on the search selections. Locate the individual you wish to review/update and click the pencil icon *to* to the left of the record to bring up that student. Then edit or update the child/youth as needed and click the **Add/Update this record** button to save the changes.

Only records that have changes need to be updated.

Also, the system will track and date-stamp all changes made and who made the change so that children/youth information can be tracked as their circumstances change, if applicable.

## **Reports**

AIU will be adding to the report functionality of the ECYEH data collection web interface in the coming months. To access the reports features, select **Report** from the top navigation.

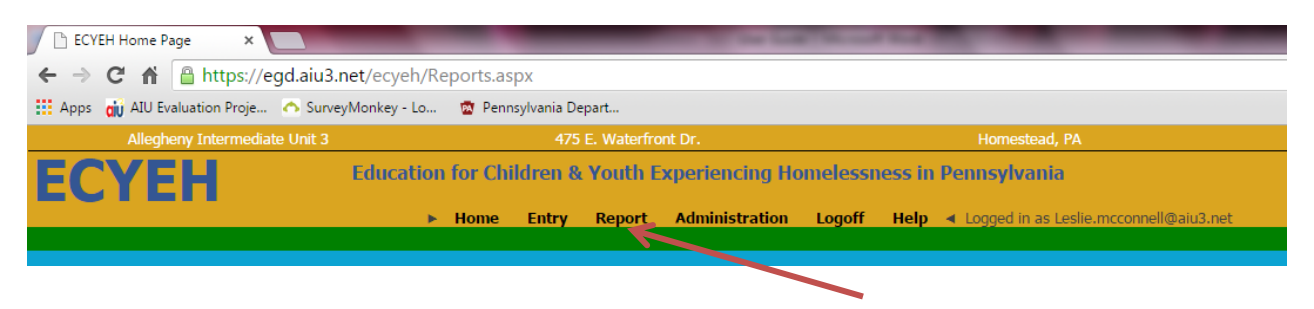

Enter the criteria you wish to search, filter, or report on. Click the magnifying glass icon to register your search.

**NOTE:** Additional reports will be added in the near future.

|                   | Allegheny Intermediate Unit 3    |             | 475 E. Waterfront Dr. Homestead, PA                                      |       |        |                | www.aiu3.net |      |                                                            |         |
|-------------------|----------------------------------|-------------|--------------------------------------------------------------------------|-------|--------|----------------|--------------|------|------------------------------------------------------------|---------|
| ECY               | /EH                              | Educatio    | Education for Children & Youth Experiencing Homelessness in Pennsylvania |       |        |                |              |      |                                                            | Reports |
|                   |                                  |             | ► Home                                                                   | Entry | Report | Administration | Logoff       | Help | <ul> <li>Logged in as Leslie.mcconnell@aiu3.net</li> </ul> |         |
| Enter student in  | nformation or click Search to se | elect/view. |                                                                          |       |        |                |              |      |                                                            |         |
| Enter filter crit | teria.                           |             |                                                                          |       |        |                |              |      |                                                            |         |
| PA Secure ID      |                                  | Local ID    |                                                                          |       | L      | ast Name       |              |      | ् 🔍 🗲                                                      |         |
|                   |                                  |             |                                                                          |       |        |                |              |      |                                                            |         |

A view-only list of students will display.

If the user wants to download/export these results, click the **Download Results** button in the lower left corner of the window and the report results will be generated in MS Excel.

#### **Administration**

To access the Administration screen, select Administration from the top navigation.

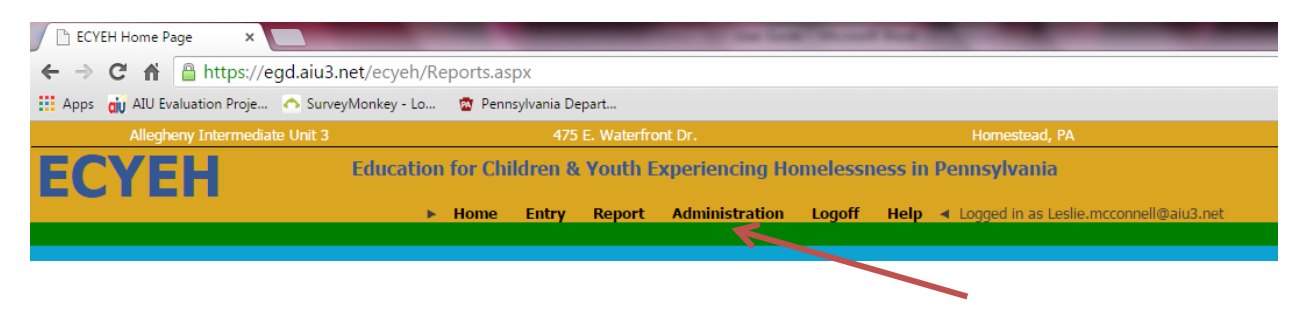

The Administration screen will allow you to change your name, email address, organization name, and/or password. Upper-level users will also have functionality to manage other user accounts within their region.

<u>Help</u>

To access the **Help** section, click on the **Help** link in the top navigation.

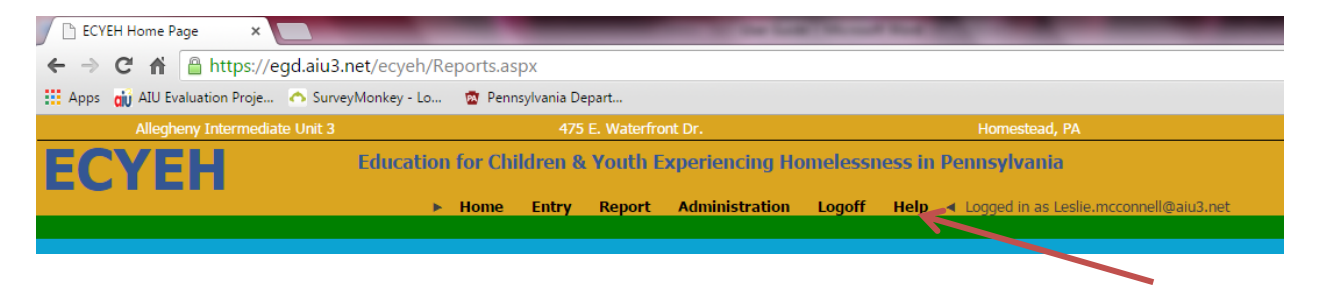

There are two sections under Help. Help documentation will take you to step-by-step resources such as these directions. The Contact Support link will open an email window with an email addressed to <a href="mailto:ecyehsupport@aiu3.net">ecyehsupport@aiu3.net</a>, which you may use to submit questions or difficulties and one of our team members will get back to you as soon as possible.

#### Exiting the System

To log off the system, simply click Logoff in the top navigation bar.

| ECYEH Home Page ×                                 |                  | the local division of the local division of | and the second second se |
|---------------------------------------------------|------------------|----------------------------------------------------------------------------------------------------|----------------------------------------------------------------------------------------------------|
| ← → C 🖌 🔒 https://egd.aiu3.net/ecyeh/R            | eports.aspx      |                                                                                                    |                                                                                                    |
| 🗰 Apps 👩 AIU Evaluation Proje 🔿 SurveyMonkey - Lo | 🔯 Pennsylvania D | epart                                                                                                    |                                                                                                    |
| Allegheny Intermediate Unit 3                     | 475              | 5 E. Waterfront Dr.                                                                                                    | Homestead, PA                                                                                                    |
| ECYEH Education                                   | n for Children 8 | & Youth Experiencing Ho                                                                                                    | omelessness in Pennsylvania                                                                                                    |
| •                                                 | Home Entry       | Report Administration                                                                                                    | Logoff Help < Logged in as Leslie.mcconnell@aiu3.net                                                                                                    |
|                                                   |                  |                                                                                                    |                                                                                                    |
|                                                   |                  |                                                                                                    |                                                                                                    |